# **TABLE OF CONTENTS**

**Note:** Users can switch between committees after entering IRBManager by either clicking the switchboard icon or using the dropdown; both are located at the top right-

| IRBManager Study Statuses |                                                        |                                           |     |
|---------------------------|--------------------------------------------------------|-------------------------------------------|-----|
|                           | Under URCO Oversight                                   | Not Under URCO Oversight                  |     |
| Active                    | Protocol has been approved by the respective committee | Protocol is complete per <b>Completed</b> | the |

## **Event Steps**

On the Event page in IRBManager, users can view the processing steps associated with a specific

Form Navigation and Saving

Submitting the xForm

The form creator will at this point click the link in the email to go into the form and make the requested

To see the attachments, users can utilize one of two options:

1. Click on the event title to be taken to the event location. To see attachments from within the event, usersre81 ochen loClick